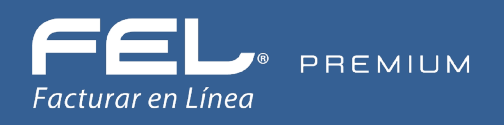

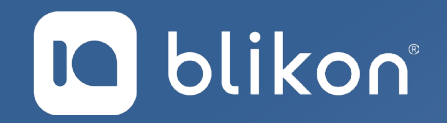

# Guía Complemento de Comercio Exterior 1.1

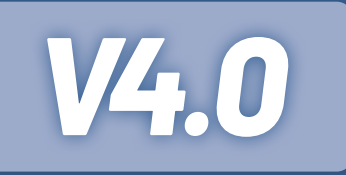

portalfel.blikon.com 🥋

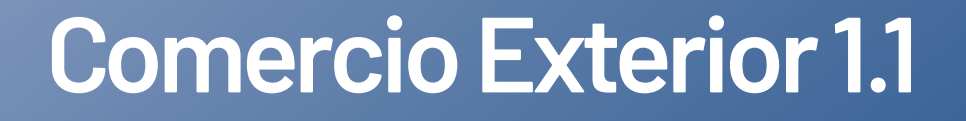

#### Reforma Fiscal 2022, CFDI 4.0

Se ajustan y se agregan validaciones adicionales para la emisión del complemento 1.1 Comercio Exterior con la versión del CFDI 4.0 entre las que se encuentran:

- a) Nodo para ser usado en el caso de operaciones de exportación definitiva de mercancías en definitiva tipo A1, en casos en los cuales estas mercancías no son objeto de enajenación, o siéndolo esta es a título gratuito es decir sin recibir pago a cambio o sin ser una venta.
- **b)** Actualización de la validación referente a la Identificación de producto o productos a varias fracciones arancelarias.
- c) Actualización al catálogo de fracciones arancelarias.
- d) Incorporación de domicilios para emisor y receptor.

### Generación de comprobante Comercio Exterior 1.1

Para crear un nuevo comprobante de comercio exterior vaya a **Panel Principal → Documentos 2022** y dé clic en **"Generar comercio exterior 1.1 V4.0"**. [Imagen 1]

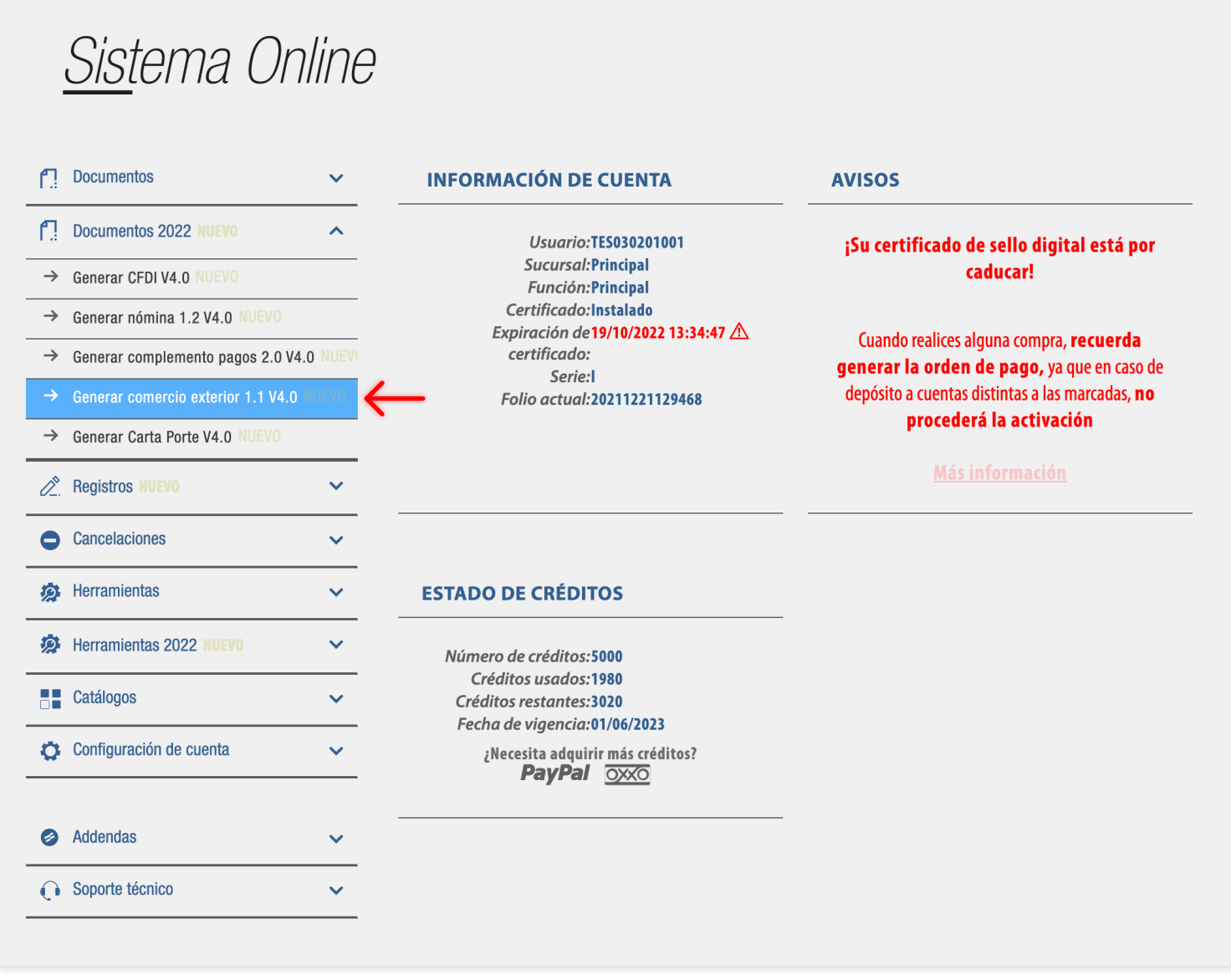

### Emisor

Los campos de este apartado se registra con la información ingresada en el apartado **Panel Principal → Configuración de cuenta → Información Fiscal**, puede agregar un título al comprobante, si lo desea.

La relación del CFDI no es un campo obligatorio, sin embargo en caso de necesitar relacionar un CFDI de clic en **"Agregar CFDIs relacionados"**, seleccione el tipo de relación e ingrese el UUID, al finalizar dé clic en **"Agregar"**. **(Para el correcto registro de este campo consulte la <u>Guía de llenado SAT</u>)**. *[Imagen 2]* 

|                            | TES030201001                        | Sucursal:               | Principal                       | Razón social:        | Compuhipermegared   |  |
|----------------------------|-------------------------------------|-------------------------|---------------------------------|----------------------|---------------------|--|
| Serie:                     | I                                   | * Tipo de documento:    | Comercio Exterior - Ingreso 🛛 🗸 | Tipo de comprobante: | I - Ingreso         |  |
| Folio:                     | 20211221129468                      | Título del comprobante: | Título del comprobante          | * Fecha:             | 2022-10-03T14:30:08 |  |
| * Lugar de                 | 66250                               | * Régimen fiscal:       | 601-General de Ley Personas N 🗸 | Confirmación:        | Confirmación        |  |
| * Former and former        | 03                                  |                         |                                 |                      |                     |  |
| Exportation.               | 02                                  |                         |                                 |                      |                     |  |
|                            | Mostrar diseño personalizado        |                         |                                 |                      |                     |  |
|                            |                                     |                         |                                 |                      |                     |  |
| egar CFDIs relaciona       | dos                                 |                         |                                 |                      |                     |  |
|                            | Sin selección 🗸                     |                         |                                 |                      |                     |  |
| po de relación:            |                                     |                         |                                 |                      |                     |  |
| po de relación:            |                                     |                         |                                 |                      |                     |  |
| ipo de relación:<br>* UVID | 01234567-89AB-CDEF-0123-456789ABC   | Agregar Buscar CFDI     | s                               |                      |                     |  |
| ipo de relación:<br>* UVID | • 01234567-89AB-CDEF-0123-456789ABC | Agregar Buscar CFDI     | 3                               |                      |                     |  |

IMAGEN 2

# Receptor

Podrá declarar el domicilio y régimen fiscal de su cliente, además de corroborar que el nombre o razón social estén escritos exactamente como viene en su cédula de identificación fiscal más actual, ya que también es una validación que se realizará [Imagen 3]

| Búsqueda de cliente | empresa de prueba                               |                     |                                     |                   |               |   |
|---------------------|-------------------------------------------------|---------------------|-------------------------------------|-------------------|---------------|---|
| Cliente             | EMPRESA DE PRUEBA INC. XAXX010101000 EMPRESA DE | * RFC:              | AAAA010203AAA                       | * Razón social:   | Nombre        |   |
| Residencia fiscal   | PRUEBA INC.                                     | nero de registro:   | Número registro de indentidad fisca | * Uso del CFDI:   | Sin selección | ~ |
|                     |                                                 | * Domicilio fiscal: | 12345                               | * Régimen fiscal: | Sin selección | ~ |
|                     |                                                 |                     |                                     |                   |               |   |

#### El sistema cargará los datos previamente ingresados. [Imagen 4]

| Búsqueda de cliente | Criterio de búsqueda       |                     |                                     |                   |                        |   |
|---------------------|----------------------------|---------------------|-------------------------------------|-------------------|------------------------|---|
| Cliente             | EMPRESA DE PRUEBA INC.     | * RFC:              | XAXX010101000                       | * Razón social:   | EMPRESA DE PRUEBA INC. |   |
| Residencia fiscal   | : USA-Estados Unidos (los) | Número de registro: | Número registro de indentidad fisca | * Uso del CFDI:   | Sin selección          | ~ |
|                     |                            | * Domicilio fiscal: | 66250                               | * Régimen fiscal: | Sin selección          | ~ |
|                     |                            |                     |                                     |                   |                        |   |

En caso de no tener ningún cliente registrado, verifique en este mismo manual el apartado "Registro de Clientes", o puede completar los campos directamente en esta sección.

# Forma de Pago

Ingrese la forma y método de pago, estos campos deberán ser completados de acuerdo al catálogo del SAT, los cuales ya se encuentran precargados en nuestra aplicación (Para el correcto registro de este campo consulte la <u>Guía de llenado SAT</u>). [Imagen 5]

| Forma de pago:  | 01-Efectivo                     | ~ | Tipo de cambio: 0.000000 | Condiciones de pago: | Condiciones para el pago del CFDI |
|-----------------|---------------------------------|---|--------------------------|----------------------|-----------------------------------|
| Método de pago: | PUE-Pago en una sola exhibición | ~ |                          |                      |                                   |
| * Moneda:       | MXN-Peso Mexicano               | ~ |                          |                      |                                   |

IMAGEN 5

Si la moneda es **"MXN - Peso Mexicano"** se sugiere colocar el Tipo de cambio = 1; si es otra moneda diferente a la nacional, deberá colocar el tipo de cambio actual correspondiente a Banxico. [Imagen 6]

| Forma de pago:  | 01-Efectivo                     | ~ | Tipo de cambio: 0.000000 | <br>Condiciones de pago: | Condiciones para el pago del CFDI |
|-----------------|---------------------------------|---|--------------------------|--------------------------|-----------------------------------|
| Método de pago: | PUE-Pago en una sola exhibición | ~ |                          |                          |                                   |
| * Moneda:       | USD-Dolar americano             | ~ |                          |                          |                                   |

5

# **Comercio Exterior**

#### Los campos marcados con un asterisco son obligatorios.

1 → Dentro de este apartado debe seleccionar el **"Tipo de Operación"**, el cual es un campo cerrado que ya tiene precargado el catálogo emitido por el SAT.

2 → Tipo de cambio USD: Deberá ingresar la información del tipo de cambio para realizar el cálculo de las mercancías, dicha información será necesaria más adelante dentro de este mismo complemento.

3 → Con la opción "**Información del emisor**" podrá capturar los datos complementarios del emisor, como son el País, Municipio, Código Postal, etc.

4 → En el campo "Información de Receptor" podrá capturar los datos complementarios del receptor, como son el País, Municipio, Código Postal, etc.

5 → La "**Relación de Propietario**" es un campo opcional, y deberá ser habilitada en el caso de CFDI de traslado; en él podrá incluir los datos del/ los propietario/s de la mercancía que se traslada, siempre y cuando el emisor de CFDI sea un tercero.

6 → La opción "**Destinatario**" es un campo opcional que, al habilitarlo, podrá capturar los datos del destinatario de la mercancía, siempre y cuando este sea distinto al receptor de CFDI.

| * Tipo de operación:                                                                                                    | 2-Exportación                                                                                                  | ~        | 2 * Tipo de cambio USD:                                         | 0.00                                                       | Observaciones | : Observaciones          |
|----------------------------------------------------------------------------------------------------|----------------------------------------------------------------------------------------------------|----------|-----------------------------------------------------------------|------------------------------------------------------------|---------------|--------------------------|
| * Clave de pedimento:                                                                                                    | Sin selección                                                                                                  |          | Número exportador confiable:                                    | Número de exportador confiable                             |               |                          |
| Certificado de origen:                                                                                                    | Sin selección                                                                                                  | ~        | Número de certificado origen:                                   | 01234567-89AB-CDEF-0123-456789ABCI                         |               |                          |
| * Incoterm:                                                                                                    | Sin selección                                                                                                  | ~        | * Subdivisión:                                                  | Sin Selección 🗸                                            |               |                          |
| Motivo de traslado:                                                                                                    | Sin selección                                                                                                  | ~        |                                                                 |                                                            |               |                          |
|                                                                                                    |                                                                                                    |          |                                                                 | 3                                                          |               |                          |
|                                                                                                    |                                                                                                    |          | Informa                                                         | ción del emisor                                            |               |                          |
| * País                                                                                                    | México                                                                                                    | ~        | * Código postal:                                                | 66250                                                      | * Estado:     | Nuevo León 🗸             |
| Municipio                                                                                                    | San Pedro Garza García                                                                                         | ~        | Localidad:                                                      | San Pedro Garza García 🗸 🗸                                 | Referencia:   | Referencia del domicilio |
| Colonia                                                                                                    | Sin Seleccionar                                                                                                | ~        | * Calle:                                                        | Nombre de la calle                                         |               |                          |
| No. exterior                                                                                                    | Número exterior                                                                                                |          | No. interior:                                                   | Número interior                                            |               |                          |
|                                                                                                    |                                                                                                    |          |                                                                 | 7.                                                         |               |                          |
|                                                                                                    |                                                                                                    |          | Informa                                                         | ción del recentor                                          |               |                          |
|                                                                                                    |                                                                                                    |          |                                                                 | cion del receptor                                          |               |                          |
| * País:                                                                                                    | Sin Seleccionar                                                                                                | ~        | * Código postal:                                                | 12345                                                      | * Estado:     | Sin Seleccionar ~        |
|                                                                                                    |                                                                                                    |          |                                                                 |                                                            | Defense de    |                          |
| Municipio                                                                                                    | Sin Seleccionar                                                                                                | <u> </u> | Localidad:                                                      | Sin Seleccionar V                                          | Referencia:   | Referencia del domicilio |
| Municipio<br>Colonia                                                                                                    | Sin Seleccionar<br>Sin Seleccionar                                                                             | ~        | Localidad:<br>* Calle:                                          | Sin Seleccionar                                            | Kelerencia:   | Referencia dei domicilio |
| Municipio<br>Colonia<br>No. exterior                                                                                                   | Sin Seleccionar<br>Sin Seleccionar<br>Número exterior                                                          |          | Localidad:<br>* Calle:<br>No. interior:                         | Sin Seleccionar V<br>Nombre de la calle<br>Número interior | Kelerencia:   | Keterencia dei domicilio |
| Municipio<br>Colonia<br>No. exterior<br>Número de registro fiscal                                                                      | Sin Seleccionar<br>Sin Seleccionar<br>Número exterior<br>Número de registro fiscal                             |          | Localidad:<br>* Calle:<br>No. interior:                         | Sin Seleccionar V<br>Nombre de la calle<br>Número interior | kelerentua:   | Kererencia dei domicilio |
| Municipio<br>Colonia<br>No. exterior<br>Número de registro fiscal<br>Propietario 5                                                     | Sin Seleccionar<br>Sin Seleccionar<br>Número exterior<br>Número de registro fiscal                             |          | Localidad:<br>* Calle:<br>No. interior:                         | Sin Seleccionar                                            | Referencia:   | Keterencia dei domicilio |
| Municipio<br>Colonia<br>No. exterior<br>Número de registro fiscal<br>Propietario 5<br>* Número de<br>identificación                    | Sin Seleccionar<br>Sin Seleccionar<br>Número exterior<br>Número de registro fiscal                             |          | Localidad:<br>* Calle:<br>No. interior:<br>* Residencia Fiscal: | Sin selección                                              | Referencia:   | Referencia dei domicilio |
| Municipio<br>Colonia<br>No. exterior<br>Número de registro fiscal<br>Propietario 5<br>* Número de<br>identificación:<br>Destinatario 6 | Sin Seleccionar<br>Sin Seleccionar<br>Número exterior<br>Número de registro fiscal<br>Número de identificación |          | Localidad:<br>* Calle:<br>No. interior:<br>* Residencia Fiscal: | Sin Selección  Sin selección                               | Referencia:   | Referencia dei domicilio |

### Conceptos

En el apartado **Conceptos** deberá agregar su producto previamente registrado con su respectivo impuesto, cabe mencionar que la unidad de medida deber ser igual a la asociada a la fracción arancelaria.*[Imagen 8]* 

Al agregar su concepto, existe un nuevo campo llamado **Objeto de Impuesto**, es un atributo requerido para expresar si la operación comercial es objeto o no de impuesto. **Los datos para declarar de acuerdo con catálogo SAT son**:

| C_OBJETOIMP | DESCRIPCIÓN                                       |
|-------------|---------------------------------------------------|
| 01          | No objeto de impuesto.                            |
| 02          | Sí objeto de impuesto.                            |
| 03          | Sí objeto del impuesto y no obligado al desglose. |
| 04          | Sí objeto del impuesto y no causa impuesto.       |

| Cálculo normal        | C                                | Truncar a 2 decimales |                            |                       |                                              |
|-----------------------|----------------------------------|-----------------------|----------------------------|-----------------------|----------------------------------------------|
| mpuesto trasladado    | federal:                         |                       |                            |                       |                                              |
|                       | □IVA, (Exento)                   |                       | □IVA, (Tasa 0.080000)      |                       | IEPS, (Tasa 0.030000)                        |
|                       | 🗹 IVA, (Tasa 0.160000)           |                       | □IVA, (Tasa 0.000000)      |                       |                                              |
| npuesto retenido fede | eral: 🔨                          |                       |                            |                       |                                              |
|                       | □IVA, (Tasa 0.106667)            |                       | UVA, (Tasa 0.106666)       |                       | □ISR, (Tasa 0.000000)                        |
|                       | □ISR, (Tasa 0.100000)            |                       | □IVA, (Tasa 0.040000)      |                       | □ISR, (Tasa 0.012500)                        |
|                       | □IVA, (Tasa 0.060000)            |                       |                            |                       |                                              |
| mpuesto trasladado    | local:                           |                       | _                          |                       | _                                            |
|                       | 20% de anticipo, (Local 20.00%)  |                       | □ISH, (Local 3.00%)        |                       | DEMORAS, (Local 0.50%)                       |
|                       | Cedular, (Local 3.00%)           |                       |                            |                       |                                              |
| mpuesto retenido loca | <b>!</b> ∧                       |                       |                            |                       |                                              |
|                       | Hospedaje, (Local 3.00%)         |                       | RETENCION 1, (Local 2.00%) |                       | 0.005 Inspección y vigilancia, (Local 0.05%) |
|                       | Fondo de garantia, (Local 0.05%) |                       | RETENCION 2, (Local 6.00%) |                       | Uddddddddddddddd, (Local 1.00%)              |
|                       | S al MILLAR, (Local 0.05%)       |                       |                            |                       |                                              |
|                       | UZ al MILLAR, (LOCAI U.20%)      |                       | CEDULAR 2.5, (LOCAI 2.50%) |                       | LI.S.H, (LOCAI 3.00%)                        |
| Búsqueda de producto: | No. identificación o descripción | No. identificación:   | Identificación             | * Objeto de impuesto: | Sin selección 🗸 🗸 🗸                          |
| * Clave producto/     | Clave                            | * Cantidad:           | 0.00                       | * Descripción:        | Descripción del concepto                     |
| servicio:             | Descripción                      | Unidad:               | Unidad de medida           |                       |                                              |
|                       |                                  | * Valor unitario:     | 0.00                       |                       |                                              |
| * Clave unidad:       | Clave unidad                     | * Importe:            | 0.00                       |                       |                                              |
|                       | Descripción                      | Porcentaje descuento: | 0.00                       |                       |                                              |
|                       |                                  | Descuento:            | 0.00                       |                       |                                              |

En el registro de **Fracción Arancelaria** se identifica la clave, al momento de registrarla esta identificará la unidad de medida en el apartado mercancías, la cual deberá coincidir con la unidad de medida que registro en su concepto.

Para el apartado **Mercancías** deberá ingresar el **"Número de Identificación"**, **(1)** el cual será el mismo al ingresado en el apartado Conceptos, así mismo, es necesario ingresar el valor en dólares de la mercancía **(2)**. Cabe mencionar que estos campos son validados, es decir, deberán estar dentro de un rango. *[Imagen 9]* 

| No. Ident.      | Cantidao                                   | l Prod                       | 2      | Unidad | Descripción                                    | Precio unitari            | Descuento   | Importe       | Importe + impuestos    | Objeto de impuesto | Impuestos |            |
|-----------------|--------------------------------------------|------------------------------|--------|--------|------------------------------------------------|---------------------------|-------------|---------------|------------------------|--------------------|-----------|------------|
| C5-967          | 1                                          | 5215                         | 1605   | PIEZA  | ABRELATAS CON MANGO DE MADERA 21,5X4,7CM NAT.  |                           | .00         | 1.00          | 1.160000               | 02                 | © 2<br>5  | 0 ₪<br>\$∕ |
|                 |                                            |                              |        | 1      |                                                | Fracción arancelari       | a           |               |                        |                    |           |            |
| Bú              | squeda de C                                | lave: Clav                   | e      |        | Desc                                           | ripción: Descripción      |             |               |                        |                    |           |            |
|                 |                                            |                              |        | ٦      |                                                |                           |             |               |                        |                    |           |            |
|                 |                                            |                              |        |        |                                                | Mercancía                 |             |               |                        |                    |           |            |
| id              | * Número<br>lentificaci                    | o de CS-<br>ión:             | 967    |        | ~ Unidad a                                     | aduana: PIEZA             |             | ~             | Cantidad ad            | luana: 0.00        |           |            |
| Valor           | unitario adu                               | ana: 0.00                    |        |        | * Valor do                                     | ólares: 0.00              |             |               |                        |                    | Limpiar   | Agregar    |
|                 |                                            |                              |        |        |                                                |                           |             |               |                        |                    |           |            |
| Núme            | ro Identifica<br>Merca                     | ición Sin<br>ncía:           | Selecc | ión    | ~                                              |                           | Si desea co | nocer los lír | mites, use esta opción |                    |           |            |
| Límite in       | iferior valida                             | ción 0.00<br>205:            |        |        | Límite superior validad                        | ión 205: 0.00             |             |               |                        |                    |           |            |
| Límite in<br>Ca | iferior valida<br>216 (si e<br>antidadAdua | nción 0.00<br>xiste<br>ana): |        |        | Límite superior validación<br>existe CantidadA | n 216 (si 0.00<br>duana): |             |               |                        |                    |           |            |
|                 |                                            |                              |        |        |                                                |                           |             |               | * Total (I             | JSD): 0.00         |           |            |

IMAGEN 9

Una vez registrada la mercancía podrá verificar si esta se encuentra dentro de los rangos, seleccione la mercancía, se habilitará la opción **"Calcular límites"**. Para realizar esto, es necesario que ingrese el **tipo de cambio** en el apartado anterior **"Comercio Exterior"**. El valor en dólares de su mercancía deberá estar dentro de este rango. *[Imagen 10]* 

| Valor unitario aduana:                                           | 0.00                 | * Valor dólares: 0.0                                              | 0               |                                | Limpiar Agree |
|------------------------------------------------------------------|----------------------|-------------------------------------------------------------------|-----------------|--------------------------------|---------------|
| Número Identificación<br>Mercancía:                              | (5-967               | Calcular límites                                                  | Si desea conoce | r los límites, use esta opción | $\supset$     |
| Límite inferior validación<br>205:                               | 94.64                | Límite superior validación 205: 105                               | .66             |                                |               |
| Límite inferior validación<br>216 (si existe<br>CantidadAduana): | 49.75                | Límite superior validación 216 (si 150<br>existe CantidadAduana): | 1.75            |                                |               |
| No. Ident.                                                       | Fracción arancelaria | Cantidad aduana                                                   | Unidad aduana   | Valor unitario                 | Valor dólares |
| C5-967                                                           |                      | 1                                                                 | PIEZA           | 100                            | 5 🗇 🖉         |
|                                                                  |                      |                                                                   |                 | * Total (USD)                  | : 5.00        |

#### **Total**

En este apartado se mostrará el total de su comprobante fiscal. Podrá generar la **vista previa** de la representación impresa (PDF), guardarlo como **prefactura** y, por último, **emitir su comprobante fiscal**. [Imagen 11]

| Importe con letra: | CIENTO DIECISEIS DÓLARES AMERICANOS, 00/100 USD |                     | ● PDF español ○ PDF inglé |
|--------------------|-------------------------------------------------|---------------------|---------------------------|
|                    |                                                 | * Subtotal:         | 100                       |
|                    |                                                 | Descuento total:    | 0.00                      |
|                    |                                                 | Subtotal generado:  | 100                       |
|                    |                                                 |                     | Impuestos trasladad       |
|                    |                                                 | IVA 0.160000%       | 16.00                     |
|                    |                                                 | * Total:            | 116.00                    |
|                    |                                                 | Victa provia Guarda |                           |

Para mayor información puede consultar la información oficial en el portal del SAT: <u>http://omawww.sat.gob.mx/tramitesyservicios/Paginas/complemento\_comercio\_exterior.htm</u>

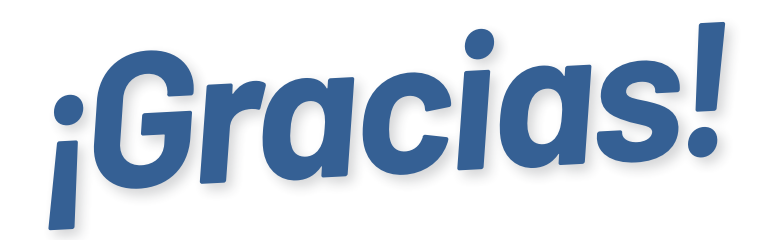

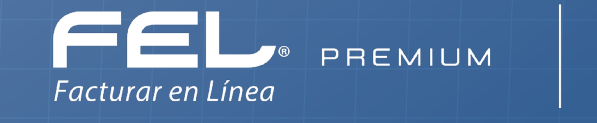

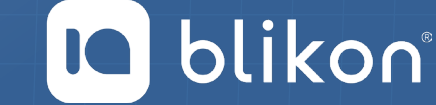

Facturar En Línea Premium<sup>®</sup> Con FEL Premium, la facturación electrónica es más fácil